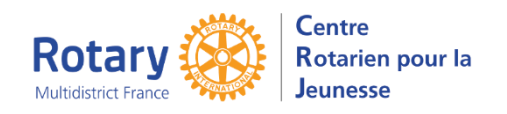

Ajouter un bénévole,

Mettre à jour les positions du district et du club

### Sommaire : liens « cliquables »

| OBJECTIF DE CE MODE OPERATOIRE :                                        | 1 |
|-------------------------------------------------------------------------|---|
| SI VOTRE BENEVOLE N'EXISTE PAS ENCORE : CREER UNE « FICHE » DE BENEVOLE | 1 |
| Exemple                                                                 | 3 |
| METTRE A JOUR LE PRESIDENT OU/ET LE YEO DU CLUB                         | 3 |
| METTRE A JOUR LES RESPONSABLES DU DISTRICT                              | 4 |
| Onglet Officiers de District                                            | 4 |
| Onglet Spécifications                                                   | 5 |

### Objectif de ce mode opératoire :

Pouvoir modifier les Présidents et YEOs de clubs, mettre à jour les positions du District.

### Si votre bénévole n'existe pas encore : Créer une « fiche » de bénévole

Equivalent de l'option « Add a volunteer" que nous avions dans YEAH.

| < Menu D'Accueil | Bénévoles                  | Cliquer sur « Créer » |
|------------------|----------------------------|-----------------------|
|                  |                            |                       |
|                  | E    F    G    H    T    J |                       |
| Benevoles        |                            |                       |
| Chercher         |                            |                       |

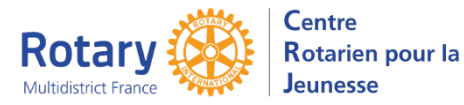

| Détails Des Bénévoles Des documents Remarques/Alertes Proces | isus d                                                                                          |
|--------------------------------------------------------------|-------------------------------------------------------------------------------------------------|
|                                                              | Renseigner absolument :                                                                         |
| Sauvegaruer                                                  | Nom de famille                                                                                  |
|                                                              | Prénom,                                                                                         |
| Nom de famille                                               | Adresse E-mail                                                                                  |
| Téléphone Fixe                                               |                                                                                                 |
| Numéro de téléphone mobile :                                 | <b>Ne pas cocher la case</b> « Non applicable en France » !                                     |
| Prénom                                                       |                                                                                                 |
| Suite des prénoms (si<br>nécessaire)                         |                                                                                                 |
| Exonéré de formation ?                                       |                                                                                                 |
| Téléphone De Travail                                         |                                                                                                 |
| Non applicable en France. NE PAS COCHER !                    |                                                                                                 |
| Adresse E-Mail                                               |                                                                                                 |
| Surnom                                                       |                                                                                                 |
|                                                              |                                                                                                 |
|                                                              |                                                                                                 |
| robation.                                                    |                                                                                                 |
|                                                              | Renseigner absolument                                                                           |
|                                                              | District                                                                                        |
|                                                              | (C'est la description qui apparait ici vous devriez                                             |
| Date De Naissance                                            | reconnaître votre district 😌 )                                                                  |
| Titre/position                                               | Club                                                                                            |
| Adresse                                                      | Actif (cocher)                                                                                  |
| Adresse (suite                                               |                                                                                                 |
| District                                                     | <b>Rappel</b> : le clic sur « Club YEO » ne sert à rien                                         |
| Ville                                                        | dans le programme, c'est la position dans le club<br>qui sera prise en compte (voir ci-dessous) |
| Pays                                                         |                                                                                                 |
| Club                                                         | Ne rien écrire dans « Utilisateur du système »                                                  |
| Club YEO ?                                                   | The field certife datas « of this deal da systeme »                                             |
| Actif? Numéro d'identification local (opt.) :                | Cliquer en haut sur « <b>Sauvegarder</b> »                                                      |
| Non-Rotarien ?                                               |                                                                                                 |
| N° d'identification de membre du Rotary :                    |                                                                                                 |
| Utilisateur Du Système                                       |                                                                                                 |

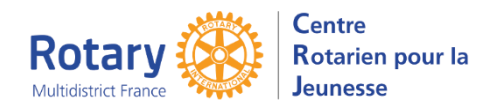

Pour l'instant, les onglets « Des documents », « Remarques et Alertes » et « Processus d'approbation » sont remplis avec des éléments cohérents... le souci est connu et sera réglé quand les candidatures de bénévoles seront opérationnelles.

L'envoi de mail est également en cours de mise au point.

### Exemple :

| Modifier                                       |                 |                                               |                                                         |
|------------------------------------------------|-----------------|-----------------------------------------------|---------------------------------------------------------|
|                                                |                 |                                               |                                                         |
| Nom de famille                                 | Test bénévole 2 | Date De Naissance                             | 18-sept2000                                             |
| Téléphone Fixe                                 |                 | Titre/position                                |                                                         |
| Numéro de téléphone                            |                 | Adresse                                       |                                                         |
| mobile :                                       |                 | Adresse (suite                                |                                                         |
| Prenom<br>Suite des prénoms (si<br>nécessaire) | loto            | District<br>Ville Pays                        | Partie Est du département du Nord,<br>Aisne et Ardennes |
| Exonéré de formation ?<br>Téléphone De Travail |                 | Club                                          | Douai-Sud                                               |
| Non applicable en France.<br>NE PAS COCHER !   |                 | Club YEO ?                                    |                                                         |
| Adresse E-Mail                                 | toto@mail.com   | Actif? 🔽 Numéro d'i                           | dentification local (opt.) :                            |
| Surnom                                         |                 | Non-Rotarien ? 📃 N'<br>Utilisateur Du Système | ° d'identification de membre du Rotary :                |

# Mettre à jour le Président ou/et le YEO du club

Menu Rotary club, clic sur la flèche à droit du nom du club. Haut de l'écran :

| Modifier                                                                                      |                                                                                       |                                     |
|-----------------------------------------------------------------------------------------------|---------------------------------------------------------------------------------------|-------------------------------------|
| Informations Générales                                                                        | Officiers                                                                             |                                     |
| Nom Du Rotary Club     Doual-Sud       District     1670       Numéro De Club Du Ri     10856 | Responsable des échange<br>de jeunes du club (YEO)<br>Email                           | s Régis Deram<br>r.deram⊕wanadoo.fr |
| C'Est Actif                                                                                   | Président Du Club                                                                     | Sylvie Pecqueu                      |
| Reunion                                                                                       | Email                                                                                 | sylviepecqueur@orange.f             |
| jour de reunion wednesda<br>Heure de réunion 2000                                             | Chargé de Protection de la<br>Jeunesse du Club (ID)                                   | Jacqueline Fetis                    |
| Lied De Keunion                                                                               | Email                                                                                 | yep1670dossiers@gmail.com           |
|                                                                                               | Divers                                                                                |                                     |
|                                                                                               | Date d'expiration des<br>vérifications des<br>antécédents des bénévoles<br>(an jours) | 0                                   |

#### Cliquer sur Modifier

NE MODIFIEZ PAS LE NOM DU CLUB, ni le district.

(Leave blank to use organizational default)

| Rotary<br>Multidistrict France | COLORED OF | Centre<br>Rotarien pour la<br>Jeunesse |
|--------------------------------|------------|----------------------------------------|
| Multidistrict France           | ANAL OF    | Jeuness                                |

| Officiers                                                                                     |                                                                                                    |
|-----------------------------------------------------------------------------------------------|----------------------------------------------------------------------------------------------------|
| Responsable des échanges m v x<br>de jeunes du club (YEO)<br>Email r. Wanadoo.fr              | Cliquez sur la flèche à droite du nom actuel pour<br>choisir un nouveau nom.<br>Cliquer sur « Sauvegarder »                                                 |
| Président Du Club                                                                             |                                                                                                    |
| Chargé de Protection de la service du Club (ID)<br>Email @gmail.com                           |                                                                                                    |
| Officiers   Responsable des échanges Toto Test bénévole 2 *   de jeunes du club (YEO)   Email | Si c'est un bénévole saisi par vous, l'adresse mail ne<br>sera pas reprise dans cet écran. Mais, j'ai vérifié, elle<br>est bien reprise dans les messages ! |

NB : en bas de cet écran, la liste des bénévoles actifs et inactifs de ce club est correcte

Les onglets « Historique » m'ont paru corrects. Il y a les LTEP et les STEP, échanges familiaux et camps.

# Mettre à jour les responsables du district

Utilitaires, District Information

| Les d  | Les districts |          |                      |          |              |            |                                                                                     |   |  |  |
|--------|---------------|----------|----------------------|----------|--------------|------------|-------------------------------------------------------------------------------------|---|--|--|
| Chercl | Chercher      |          |                      |          |              |            |                                                                                     |   |  |  |
|        | 11 District   | Actif    | DYEC                 | IB reçus | OB parrainés | Prévisions | Descriptif                                                                          |   |  |  |
| 1      | 1510          | <b>~</b> | Gyslène Cacouault    | 42       | 46           | 0          | Pays de la Loire sans la Mayenne avec les Deux-Sèvres                               | > |  |  |
| 1      | 1520          | <b>~</b> | Val Louis Polveche   | 37       | 60           | 0          | Partie Ouest du Nord (Dunkerque, Armentières, ouest de Lille), Pas-de-Calais, Somme | > |  |  |
| 1      | 1640          | <b>~</b> | Pascal Laporte-Ching | 33       | 27           | 0          | Normandie                                                                           | > |  |  |
| 1      | 1650          | <b>~</b> | Valérie Rieulier     | 40       | 42           | 0          | District 1650 Bretagne-Mayenne is located in the north-western part of France.      | > |  |  |
| 1      | 1660          | <b>~</b> | Elisabeth Robert     | 9        | 15           | 0          | Paris - Ile de France Ouest                                                         | > |  |  |
| 1      | 1670          | <b>~</b> | Nathalie Dubois      | 50       | 63           | 0          | Partie Est du département du Nord, Aisne et Ardennes                                | > |  |  |
| 1      | 1680          |          | Noel Kutz            | 21       | 31           | 0          | 1680 Alsace Franche Comté                                                           | > |  |  |
| 1      | 1690          |          | Beatrice Duval       | 44       | 48           | 0          | Aquitaine - Charente                                                                | > |  |  |
| 1      | 1700          |          | Dominique Brice      | 23       | 29           | 0          | Occitanie - Pays Catalan - Andorre                                                  | > |  |  |

Le crayon à gauche ne sert qu'à modifier la description du district.

Cliquer sur la flèche à droite

Onglet Officiers de District Cliquer sur « Modifier »

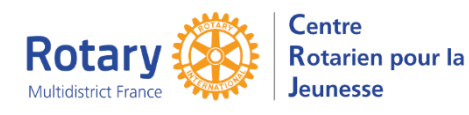

NB : il reste un souci pour le choix du Gouverneur Elu.

### **Onglet Spécifications**

L.es coches n'ont actuellement aucun impact sur l'accès aux saisies par les candidats. Plus tard !

Onglet « Remarques » : pas encore développé, contient de vieilles notes que j'ai demandé de ne plus afficher.

Application : YEO Hub